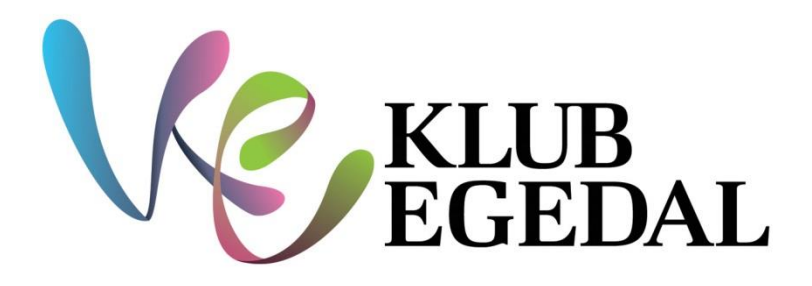

| EasyKom                           | n   |
|-----------------------------------|-----|
| Login for at begynde din session. |     |
| Brugernavn                        |     |
| Adgangskode                       |     |
|                                   | lin |
| +) Log ind                        | Ľ"  |

Folosește următorul link: <u>https://klubege</u>

Accesează pagina folosind adresa ta de e-mail și parola care ți-a fost trimisă (poți schimba parola trimisă cu

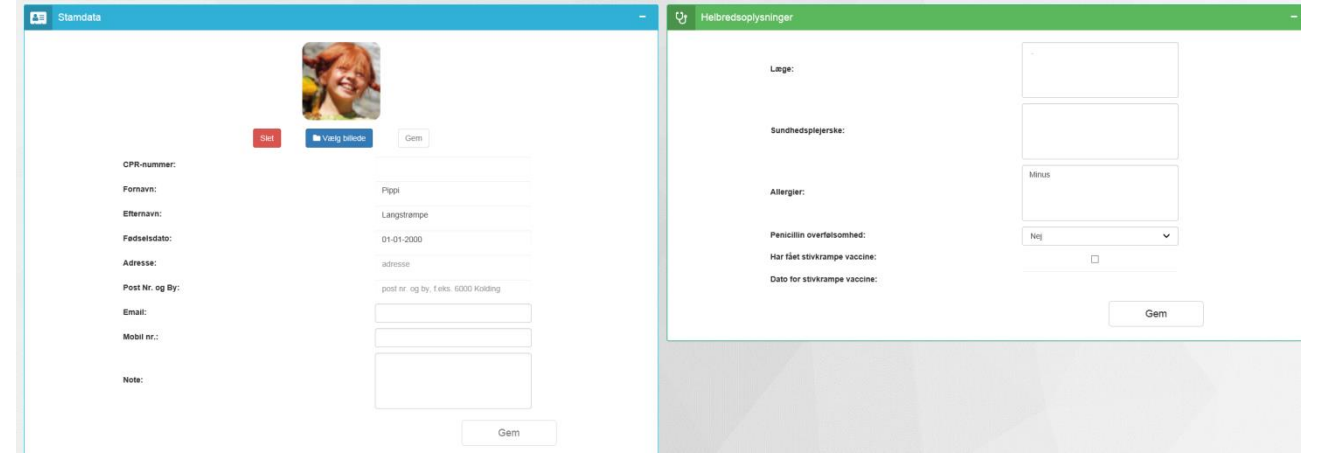

| idre Stamdata                                                                                                    |                                                                             | - A Skilt adgangskode                                                                                                    | After internation        |
|----------------------------------------------------------------------------------------------------|-----------------------------------------------------------------------------|----------------------------------------------------------------------------------------------------|--------------------------|
| idre Stamdata<br>Email:                                                                                                  | sutanne lopotop hansen@egeton.ck                                            | - Skitt adgangskode                                                                                                    | Mone information         |
| idre Stamdata<br>Email:<br>Fornavn:                                                                                      | sutanne lopdrup hansen@egekon.ck<br>Susanne                                 | Skilt adgangskode  Nvrennde passkold:  Nvrennde passkold:  Nv | A Mare information       |
| idre Stamdata<br>Email:<br>Fornavn:<br>Meilennavn:                                                                       | susanne lopdrup hansen@egekon.dk<br>Susanne<br>Lopdrup                      | Skilt adgangskode      Nvrennde passkort:      Nyf passwort:      Gentag passwort;                                                                                                    |                          |
| idre Stamdata<br>Email:<br>Fornavn:<br>Meilennavn:<br>Efternavn:                                                         | susanne loptrup hansen@egekon.ck<br>Susanne<br>Lopdrup<br>Hansen            | Skilt adgangskode      Nurterinde passwort:      Nyt passwort:      Gentag password;                                                                                                    | ▲ Maei Hitumation        |
| dre Stamdata<br>Emait<br>Fornavn:<br>Mellennavn:<br>Efternavn:<br>By og postnummer:                                      | susanne lopdrup hansen@egekom.ck<br>Susanne<br>Lopdrup<br>Hansen            | Skilt adgangskode      Nvrennde passwort:     Nyt passwort:     Gentag password:                                                                                                    | A Mare itéornation       |
| dre Stamdata<br>Emait<br>Fornavn:<br>Meilennavn:<br>Efternavn:<br>By og postnummer:<br>Adresse:                          | Susanne lopdrup hansen@egekom.dk<br>Susanne<br>Lopdrup<br>Hansen<br>adresse | Suit adgangskode      Nvrennde passwort:     Nyt passwort:     Gentag passwort:                                                                                                    | A Mae itéoriation        |
| dre Stamdata<br>Emait:<br>Fornavn:<br>Meilennavn:<br>Efternavn:<br>By og postnummer:<br>Adresse:<br>Hjennwett:           | Skranne kjødrup hansen@egekon.dk<br>Skranne<br>Lopdrup<br>Hansen            | Suit adjangisode      Nuremele passwore:      Nyt passwore:      Gentag passwore:                                                                                                    | A Mae information        |
| idre Standata<br>Email:<br>Fonave:<br>Mellennave:<br>Blernave:<br>By og postnummer:<br>Adrosse:<br>Hjennmett:<br>Mobitt: | Sustaine lipping harsen@egeton dk<br>Susaine<br>Loping<br>Harsen<br>Korese  | Skift adgangskode      Ny/Erinde password:      Ny/pasword:      Gentag password:                                                                                                    | Mare information     Gem |

## Este important ca nr. de telefon să fie actualizat, astfet încât să te/vă putem contacta.

| A Tilladelser Pippi Langstrømpe                                                                 |                                                                                                    |     |               |
|-------------------------------------------------------------------------------------------------|----------------------------------------------------------------------------------------------------|-----|---------------|
| Sporgsmål                                                                                       | Ja                                                                                                    | Nej | lkke besvaret |
| Karsel med medatejøer i min bus                                                                 | <ul> <li>Image: A set of the set of the</li></ul>  |     |               |
| Karsel med medarbejor i privat bil                                                              | <ul> <li>Image: A second second s</li></ul> |     |               |
| Billeder på klubbers hjernmeside                                                                | <ul> <li>Image: A set of the set of the</li></ul>  |     |               |
| Bileder på klubbens instagram profi                                                             | <ul> <li>Image: A second second s</li></ul> |     |               |
| Bileder på klubbens Facebook profil                                                             |                                                                                                    | ×   |               |
| Svemning under opsyn                                                                            | ×                                                                                                    |     |               |
| Billeder på trykt informationsmateriale til brug på klubben                                     | <ul> <li>Image: A second second s</li></ul> |     |               |
| Video Bi intenti informationsmateriale Bi brug på klubben                                       | <ul> <li>Image: A second second s</li></ul> |     |               |
| Bildedr 11 trykt Informationsmateriale målrettet til eksternt brug for klubben i kommunalt regi |                                                                                                    | ×   |               |
| Det er il enhver til mulgt at andrefenakke en eller flere samlykker littage                     |                                                                                                    |     |               |
|                                                                                                 |                                                                                                    |     | Gem           |

Ai apoi posibilitatea de a pune bani în contul copilului tău la club, acest lucru se face pe fila 'plăți':

| <b>2</b>                            | Next Learning                                       |                          |                                                                                                    |                                                                                                    |                 |
|-------------------------------------|-----------------------------------------------------|--------------------------|----------------------------------------------------------------------------------------------------|----------------------------------------------------------------------------------------------------|-----------------|
|                                     | Pippi Langstrømpe<br>Vælg ©                         |                          | /                                                                                                    | a state of the second second se |                 |
| Konto oversigt                      |                                                     | -                        | ≓ Indsæt penge                                                                                                    |                                                                                                    |                 |
| Klub Konto konto<br>Saldo: 0.00 kr. |                                                     |                          | Konti                                                                                                    | Saldo                                                                                                    | Indtast b       |
|                                     |                                                     |                          | Klub Konto                                                                                                    | 0,00 kr.                                                                                                    | D               |
|                                     |                                                     |                          | Du kan bruge tegende betalingskort<br>Du kan bruge tegende betalingskort<br>UISA<br>UISA<br>Jeg har læst salgs- og leveringsbetingelser | Total                                                                                                    | 0,00            |
|                                     |                                                     |                          |                                                                                                    |                                                                                                    | Gå til betaling |
| Adviseringer                        |                                                     |                          |                                                                                                    |                                                                                                    |                 |
| tvisering for Pippi Langstrømpe     |                                                     | Advis                    | 7                                                                                                    |                                                                                                    |                 |
| nti                                 |                                                     | V.<br>Saldo Email beløb  |                                                                                                    |                                                                                                    |                 |
| ub Konto                            |                                                     | 0,00 kz. 🛛 50 ДКК<br>Gem |                                                                                                    |                                                                                                    |                 |
|                                     | Egedal<br>Kommune<br>Ordrenummer 636845506988242074 |                          |                                                                                                    |                                                                                                    |                 |
|                                     | Andre betalingsmetoder                              |                          |                                                                                                    |                                                                                                    |                 |
|                                     | MobilePay                                           |                          |                                                                                                    |                                                                                                    |                 |
|                                     | Ø Annuller betaling                                 |                          |                                                                                                    |                                                                                                    |                 |

Vei primi o chitanță pe e-mail când ai depus o anumită sumă.

\_\_\_\_\_

-{ 3 }

\_\_\_\_\_

În fila "notificări" poți tasta o sumă și când contul copilului tău ajunge la acea sumă, vei primi un e-mail -

În fila "Extras de cont" poți vedea tranzacțiile din contul copilului tău.

| EasyKom+      | =                                                                                                    |                   |            |             |
|---------------|----------------------------------------------------------------------------------------------------|-------------------|------------|-------------|
| 🛗 Kalender    |                                                                                                    | Pippi Langstrømpe |            |             |
| 🚍 Betalinger  |                                                                                                    | Vælg <b>O</b>     |            |             |
|               | 1 Abonnementer                                                                                                    |                   |            |             |
| A Tilladelser | Abonnementer for Pippi Langstro                                                                                                    | ompe              |            |             |
| 🖾 Kontaktinfo | Du kan bruge følgende betalingskort:<br>Du kan bruge følgende betalingskort:<br>Du betalingskort:<br>Du kan bruge følgende betalingskort:<br>Du betalingskort:<br>Du betalingsk | A                 |            |             |
|               | Abonnement                                                                                                    | Interval          | Til/Afmeld | Betalinger  |
|               | Madordning<br>Pris: 95,00 kr.                                                                                                    | Månedlig          | Tilmeld    | Se oversigt |
|               |                                                                                                    |                   | 1          |             |
|               |                                                                                                    |                   |            |             |
|               |                                                                                                    |                   |            |             |
|               |                                                                                                    |                   |            |             |
|               |                                                                                                    | /                 |            |             |
|               |                                                                                                    |                   |            |             |

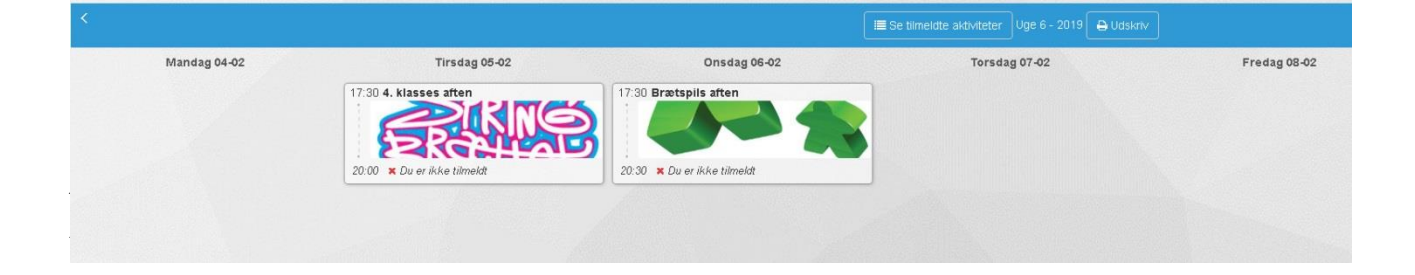

Click pe activitatea la care vrei să-l înscrii pe copilul tău - o eventuală plată se va efectua imediat.

4

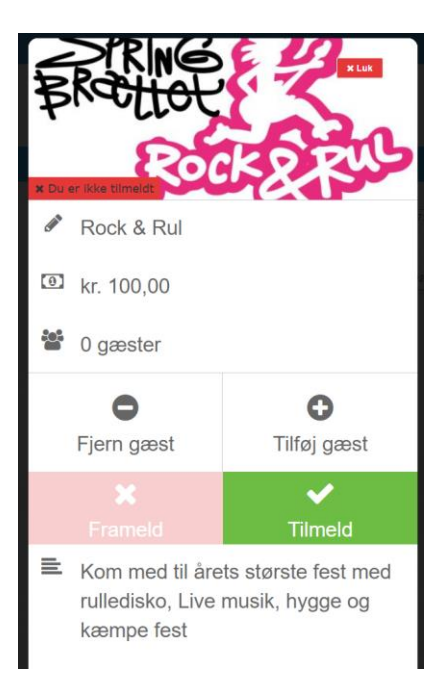

Exista des și posibilitatea de a te înscrie pentru diferite activități direct la club.